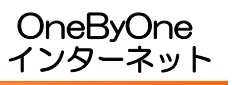

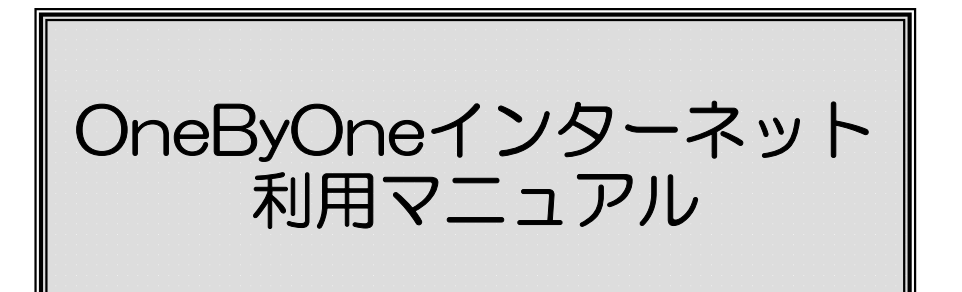

# ~ ご利用前に必ずご確認ください ~

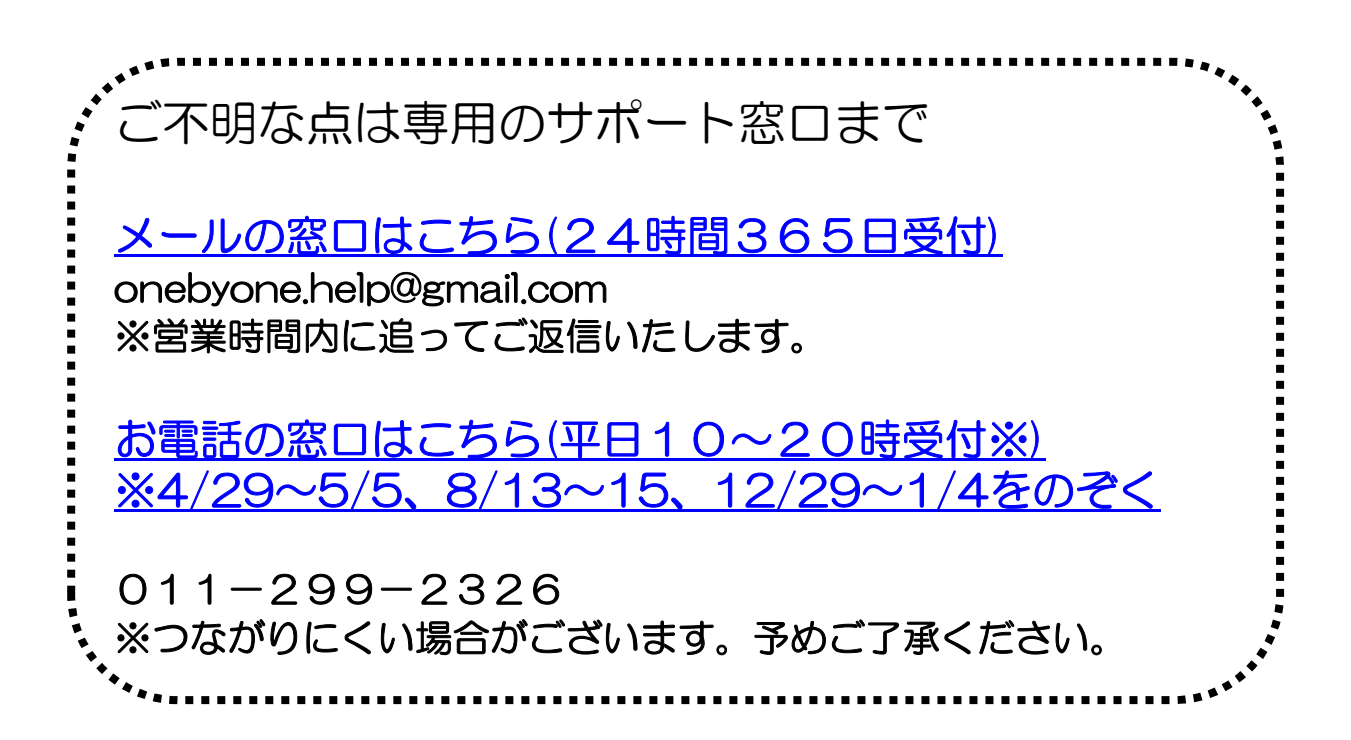

弊社ホームページ

【ONEbyONEインターネット導入マンションにお住まいの皆様へ】

# OneByOneインターネットサービスとは

- •入居した日からすぐに使えます!
- ・めんどうなプロバイダー契約などの手続きがありません。
- ・ 光回線を利用した高速ブロードバンドです。
- インターネットの接続のみを提供するサービスです。
   (メールアドレスなど、その他付帯サービスの提供はありません)
- 利用料金はお住まいの場所により異なりますので 管理会社様へお問い合わせのうえ、ご確認下さい。

### サービスを利用するには?

弊社ホームページよりお申込みください。

合同会社ONEbyONE で検索 🔍

<u>弊社ホームページで利用登録が無い場合、当サービスのサポートを一切致しません。</u>

※LANケーブルはご用意ください。(cat5e規格)

#### ~無線(WiFi)を使用したい場合は~

無線LAN機器をご用意のうえ、 LANケーブルを接続してご利用ください。

※ルーター機能付きの製品は、

ルーター機能を <u>OFF【ブリッジ(BR) や アクセスポイント(AP)】</u> に切り替えてからご利用ください。

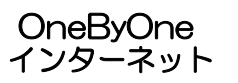

インターネット接続方法(Windows7、8、10)

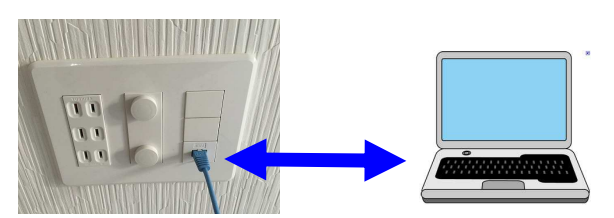

LANケーブルの差込口とパソコンのLAN差込口をつなぎます。 ※無線LAN機器を設置する場合、ケーブルは無線機器のLAN差込口につないでください。

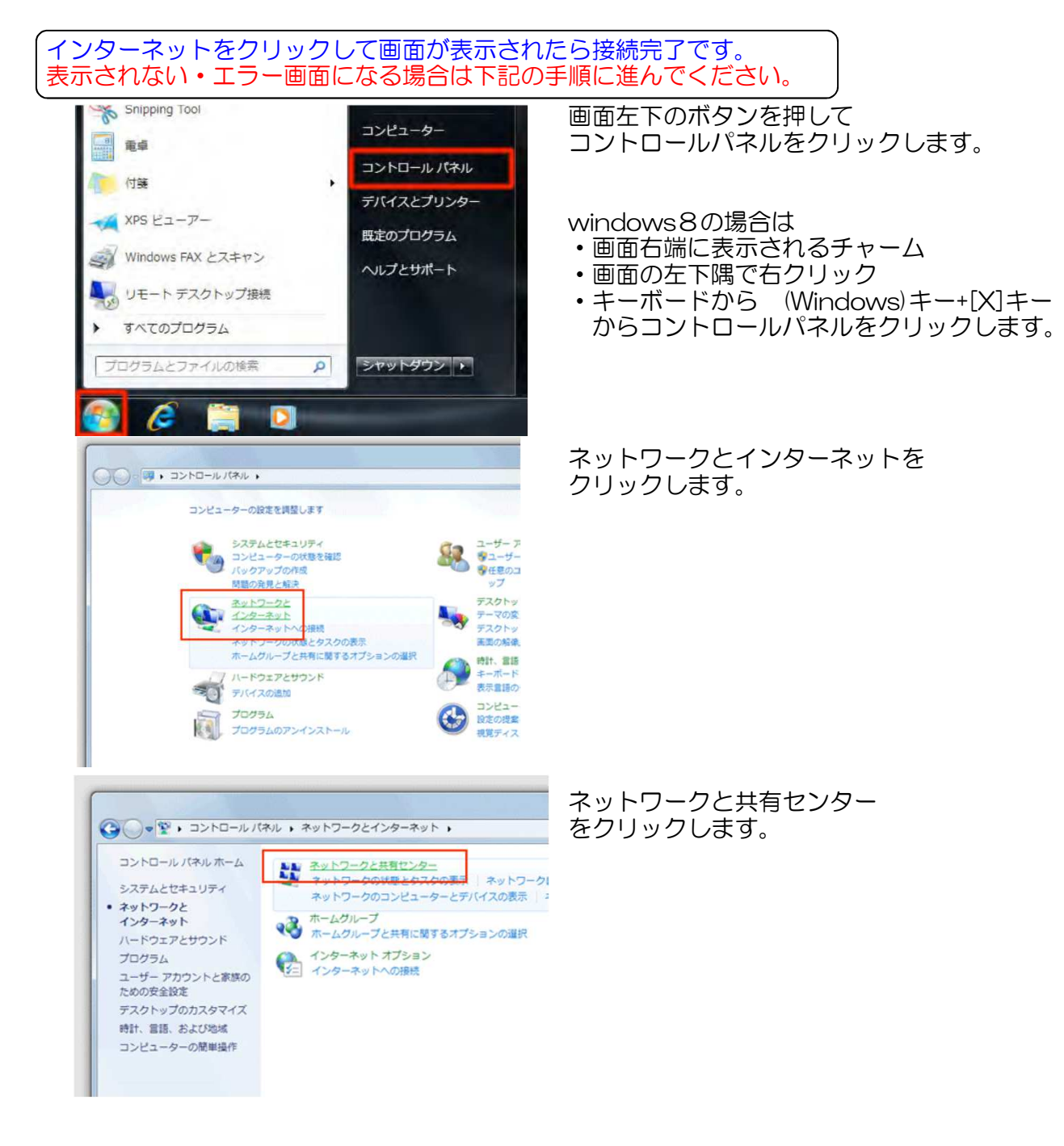

OneByOne インターネット

| イン                                                                                    | ターネット接                                                                                        | ŧ続方法(Winc                                     | dows7、8、10) |
|---------------------------------------------------------------------------------------|-----------------------------------------------------------------------------------------------|-----------------------------------------------|-------------|
| ・ 任 * ネットワークとイ<br>コンドロール パネットワークとイ<br>ワイヤレスネットワークの書<br>専<br>アダプターの設定の変更<br>ド和の詳細定之の変更 | Cンターネット 、 ネットワークと共有センター<br>基本ネットワーク消費の表示上田嶋のセットフップ<br>1 2 2 2 2 2 2 2 2 2 2 2 2 2 2 2 2 2 2 2 | * + = =================================       |             |
| 赤枠のq<br>×印がa<br>確認して                                                                  | ・<br>・<br>・<br>・<br>・<br>・<br>・<br>・<br>・<br>・<br>・<br>・<br>・<br>・                            | をためます。<br>接続は完了です。<br>またはパソコンのトラ<br>が抜けているなど) | ラブルが考えられるので |
| ******<br>****<br>*-573                                                               | 5つながらない場合は<br><sup> 図 120107402-11-29</sup>                                                   | 下記の手順に進んでく                                    | ださい。        |

・アダプターの設定変更より

・ローカルエリア接続をクリックして、プロパティを押します。 ・インターネットプロトコルバージョン4(TCP/IPv4)を選択しプロパティを押します

| 全般                                                    |                                  | ネットワーク共有                                                                                                    |
|-------------------------------------------------------|----------------------------------|----------------------------------------------------------------------------------------------------|
| 接続                                                    |                                  | 接続の方法                                                                                                    |
| IPv4 接続:                                              | インターネット                          | Broadcom NetXtreme 57xx Gigabit Controller                                                                                                    |
| IPv6 接続:<br>メディアの状態:<br>1999-                         | インターネット アクセスなし<br>有効<br>19:17:12 | この接続は次の項目を使用します(g): 構成(C)                                                                                                    |
| 77887<br>速度:<br>IIII/IIII/IIII/IIII/IIII/IIII/IIII/II | 100.0 Mbps                       | <ul> <li>● Microsoft ネットワーク用クライアント</li> <li>● QoS / ケット スケブューラ</li> <li>● Microsoft ネットワーク用ファイルとプリンター共有</li> <li>■ Microsoft ネットワーク用ファイルとプリンター共有</li> <li>■ Broadcom Advanced Server Program Driver</li> <li>● インタースット プロトマル、バージョン &amp; (TOP / Pv.6)</li> </ul> |
| 動作状況送信                                                | 受信                               |                                                                                                    |
|                                                       |                                  | インストール(N)。 単称(U) プロパティ(B)                                                                                                    |
| バイト 18<br>「愛 プロパティ(E)」 『愛 無効にす                        | 85,049 438,699<br>(月) 18世行(G)    | 1899<br>伝送制御ブロトコル・インターネットプロトコル。相互接続されたさまざまな<br>ネットワーク間の通信を提供する、既定のワイドエリア ネットワーク フロトコ<br>ルです。                                                                                                    |
|                                                       | 問(55(C)                          | OK ***\171                                                                                                    |

赤枠の部分をチェックして画面を終了します。

| トワークでこの機能がサポートされている場        | 合は、IP 設定を自動的に取得すること<br>一ク管理者に適切な IP 設定を問い合 |
|-----------------------------|--------------------------------------------|
| 200                         |                                            |
| ■ IP アドレスを自動的に取得する(Q)       |                                            |
| 次の IP アドレスを使う(S):           |                                            |
| FF 伊兰(AX(D))                |                                            |
| サブネットマスクビリ                  |                                            |
| デフォ)(-) ゲーロフェイ( <u>D</u> )  |                                            |
| DNS サーバーのアドレスを自動的に取得        | 身する(B)                                     |
| )次の DNS サーバーのアドレスを使う(E):    |                                            |
| 優先 DNS サーバー(E)              |                                            |
| (代盤 (5)48 甘三)(-( <u>A</u> ) |                                            |
| - 総ア時(一段完を検証する(1)           |                                            |

インターネット接続方法(Windows Vistaの場合)

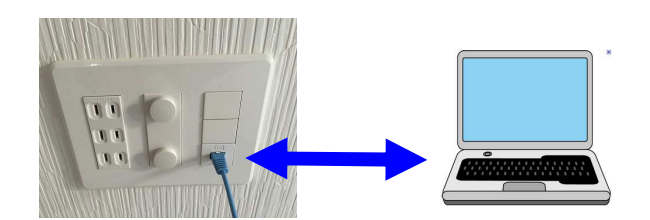

LANケーブルの差込口とパソコンのLAN差込口をつなぎます。 ※無線LAN機器を設置する場合、ケーブルは無線機器のLAN差込口につないでください。

インターネットをクリックして画面が表示されたら接続完了です。 表示されない・エラー画面になる場合は下記の手順に進んでください。

#### 画面左下のボタンを押して

コントロールパネルをクリックします。

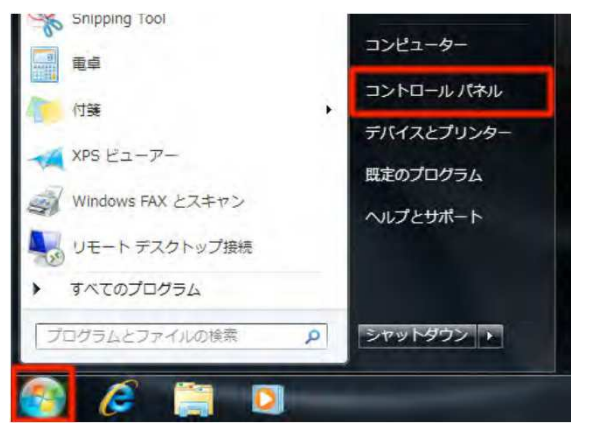

ネットワーク状態とタスクの表示を押します。

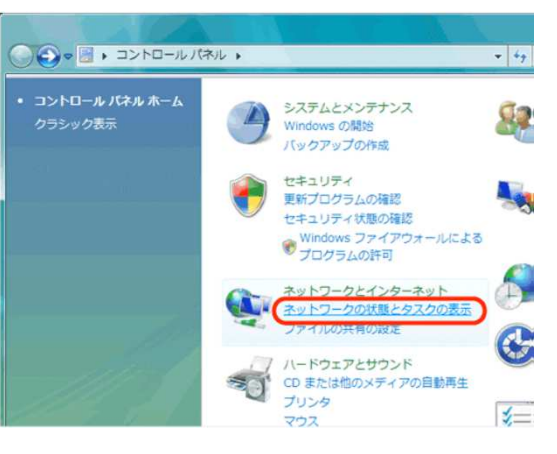

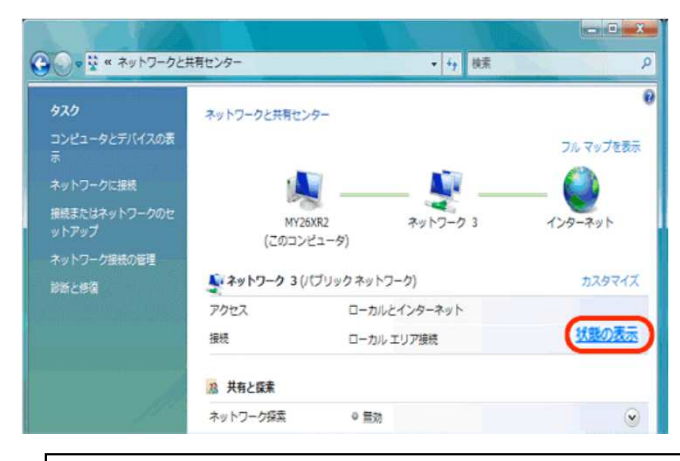

赤枠の中に×印がなければ、接続は完了です。 ×印がある場合はケーブル・またはパソコンのトラブルが考えられるので 確認してください(ケーブルが抜けているなど)

それでもつながらない場合は下記の手順に進んでください。

インターネット接続方法(Windows Vistaの場合)

#### ・状態の表示を押します。(ローカルエリア接続の状態が表示されます。) ・プロパティを押します。 確認ウインドウが表示される場合は、

ローカル エリア接続の状態

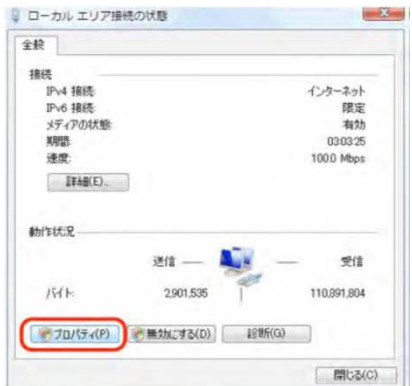

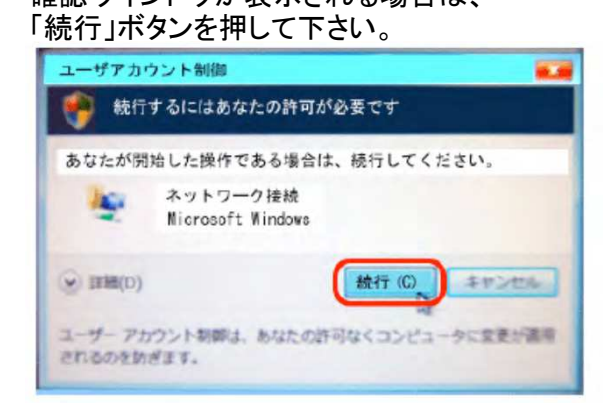

・インターネットプロトコルバージョン4(TCP/IPv4)を選択しフロバティを押します

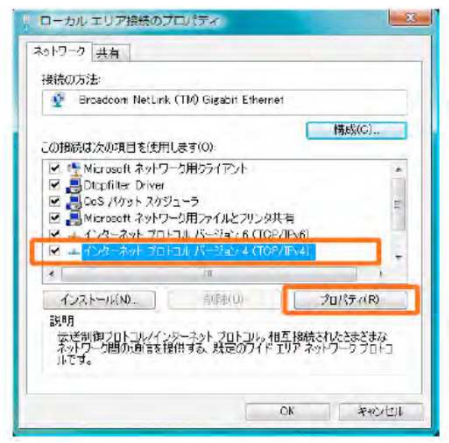

#### 枠の部分をチェックして画面を終了します。

| × 「X営の備約」<br>ットワークでこの操能がサポートされている場合は<br>ます。サポートされていない場合は、ネットワーク定<br>(ざれ)。 | IP 設定<br>理者(こ) | でも助<br>ありな | 的に取得。<br>IP 設定を開 | することは<br>乱い合せ |
|---------------------------------------------------------------------------|----------------|------------|------------------|---------------|
| <ul> <li>IP アドレスを自動的に取得する(O)</li> </ul>                                   |                |            |                  |               |
| (5)(5)) IP アドレスを使う(5)                                                     |                |            |                  |               |
| IP PEUXIX                                                                 |                |            |                  |               |
| サブネット マスク(U):                                                             |                |            |                  |               |
| デフォルト・ゲートウェイ(D).                                                          |                |            |                  |               |
| ● DNS サーバーのアドレスを自動的に取得する                                                  | (B)            | 1          |                  |               |
| CIXUI DNS THAT OFFICIATIONS                                               | -              |            |                  |               |
| 爆先 DNS サーバー(P)                                                            |                |            |                  |               |
| 代替 DNS サーバー(A).                                                           |                |            | -                |               |
|                                                                           |                | 1          | 詳細影              | 定(V).         |

インターネットをクリックして画面が表示されたら接続完了です。 表示されない・エラー画面になる場合は下記の手順に進んでください。

# インターネット接続方法(Windows Vistaの場合)

・詳細設定を押します。 ・下記の設定と同じになるようにしてOKを押します。

| CP/IP 詳細設定                                                                                                    | 3                                             | TCP/IP 詳細設定                                                             | ?    |
|----------------------------------------------------------------------------------------------------|-----------------------------------------------|-------------------------------------------------------------------------|------|
| IP 設定 DNS WINS オプション                                                                                                    |                                               | IP 設定 DNS WINS オプション                                                    |      |
| 「IP アドレス(B)                                                                                                    |                                               | DNS サーバー アドレス(使用順)(N):                                                  |      |
| IP アドレス サブネット マスク                                                                                                    |                                               |                                                                         | t    |
| DHCP 有効                                                                                                    |                                               |                                                                         | 1    |
|                                                                                                    |                                               | 29tn(A) (34th/c) 1 200000                                               | -    |
| [追加( <u>A</u> ) 漏集(E) 削除(⊻)                                                                                                    |                                               |                                                                         |      |
| デフォルト ゲートウェイ( <u>F</u> ):                                                                                                    | 51                                            | イン通びな名前の解決に使用するオンションを選択していたといったというまた。<br>TCP/IPが使用可能になっている接続すべてに適用されます: |      |
| ゲートウェイ メトリック                                                                                                    |                                               | ③ プライマリおよび接続専用の DNS サフィックスを追加する(P)                                      |      |
|                                                                                                    |                                               | ○ レントの DNS サフィックスを順に追加する(H):                                            |      |
|                                                                                                    |                                               |                                                                         | t    |
| 這加Q) 編集(D) 削除(M)                                                                                                    |                                               |                                                                         | 1    |
| ┌ ✔ 自動メトリック(①)                                                                                                    | _                                             | 39tm(0) ; 运程(石) 型服金(M)                                                  |      |
| インターフェイス、メトリック(N):                                                                                                    |                                               | · · · · · · · · · · · · · · · · · · ·                                   |      |
|                                                                                                    | -                                             | この接続の DNS サフィックス(S):                                                    |      |
|                                                                                                    |                                               | ■ この接続のアドレスを DNS に登録する(R)<br>■ この接続の DNS サフィックスを DNS 登録(に使う(U)          |      |
| OK \$70                                                                                                    | セル                                            |                                                                         |      |
|                                                                                                    |                                               | OK *                                                                    | ヤンセル |
| WINS アドレス (使用順) (W):         道加(A)         道加(A)         編集(E)         削除(V)         LMHOSTS の参照が有効になっている場合、TCP/IP が使用可能になっていててに適用されます。         ビ LMHOSTS の参照を有効にする(L)         LMHOSTS の参照を有効にする(L)         LMHOSTS の参照を有効にする(L)         NetBIOS 設定         ○ 既定値(C):         DHCP からの NetBIOS 設定を使用します。 | <u> ま</u> ま ま ま ま ま ま ま ま ま ま ま ま ま ま ま ま ま ま |                                                                         |      |
| る場合、または DHOP サーバーが NetBIOS 設定を提供しない場合<br>NetBIOS over TCP/IP を有効にします。<br>● NetBIOS over TCP/IP を有効にする(N)<br>● NetBIOS over TCP/IP を無効にする(S)                                                                                                    | rid.                                          |                                                                         |      |

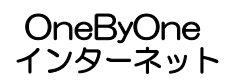

## インターネット接続方法(MacOSの場合)

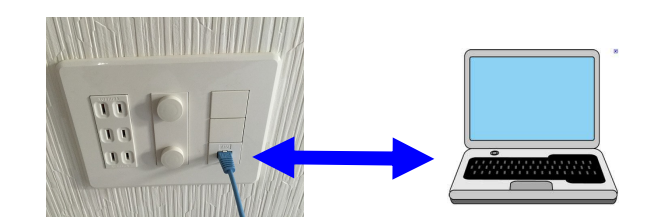

LANケーブルの差込口とパソコンのLAN差込口をつなぎます。 ※無線LAN機器を設置する場合、ケーブルは無線機器のLAN差込口につないでください。

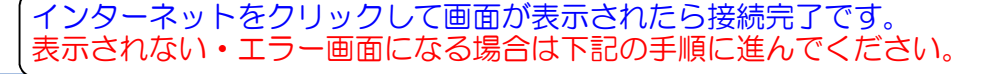

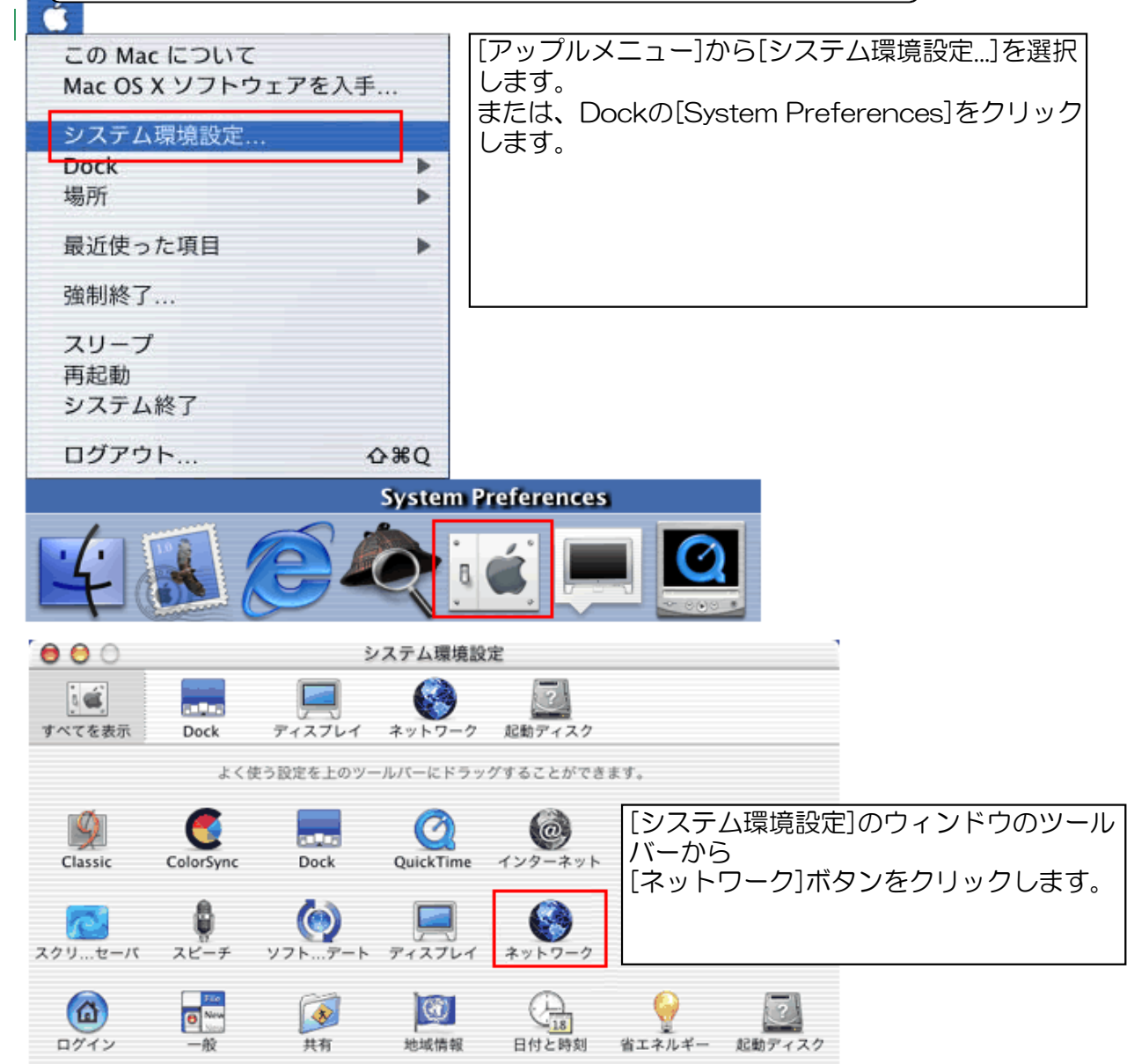

・下記の設定と同じになるようにしてOKを押します。

| a anticenting milining we be a so-                                                                                                    |                                                     | en tentinger som pro                         |                                                    |  |
|----------------------------------------------------------------------------------------------------|-----------------------------------------------------|----------------------------------------------|----------------------------------------------------|--|
| 場所:(                                                                                                    | 自動                                                  | •                                            | )                                                  |  |
| 設定: 内蔵 Ethernet                                                                                                    | •                                                   |                                              |                                                    |  |
| TCP/IP PP                                                                                                    | PoE Apple                                           | Talk プロキ                                     | シ                                                  |  |
| 設定: DHCP                                                                                                    | サーバを参照                                              |                                              | •                                                  |  |
| IP アドレス:<br>(DHCP サーバから割り当て)                                                                                                    | られます)                                               | ドメインネーム                                      | サーバ (オブション)                                        |  |
| DHCP クライアント ID:                                                                                                    |                                                     |                                              |                                                    |  |
| (オプション)                                                                                                    |                                                     | 検索ドメイン                                       | (オプション)                                            |  |
| Ethernet アドレス:                                                                                                    |                                                     |                                              |                                                    |  |
|                                                                                                    |                                                     | 例:apple.co.jp.                               | earthlink.net                                      |  |
|                                                                                                    |                                                     |                                              |                                                    |  |
| <ul> <li>変更できないようにするにはカギを</li> <li>〇</li> </ul>                                                                                                    | ミクリックしま                                             | す。<br>ク                                      | 保存                                                 |  |
| <ul> <li>変更できないようにするにはカギを</li> <li>ご</li> <li>でを表示</li> <li>ディスプレイ</li> <li>サウンド</li> <li>場所:</li> </ul>                                                                                                    | をクリックしま<br>ネットワー<br>ネットワー<br>キットワー<br>自動            | す。<br>ク<br>ク<br>起動ディスク                       | 保存                                                 |  |
| <ul> <li>変更できないようにするにはカギを</li> <li>ご (<br/>でを表示) ディスプレイ サウンド<br/>場所: (<br/>設定: 内蔵 Ethernet</li> </ul>                                                                                                    | Eクリックしま<br>ネットワー<br>ミンティン<br>自動                     | す。<br>ク<br>ク<br>起動ディスク                       | <br>【保存<br>】                                       |  |
| <ul> <li>変更できないようにするにはカギを</li> <li>ごを表示 ディスプレイ サウンド</li> <li>場所:(</li> <li>設定: 内蔵 Ethernet</li> <li>TCP/IP PP</li> </ul>                                                                                                    | Eクリックしま<br>ネットワー<br>ショントワー:<br>自動<br>・<br>POE Apple | す。<br>ク<br>2 起動ディスク<br>*<br>Talk フロキ         | (保存<br>)<br>シ                                      |  |
| <ul> <li>変更できないようにするにはカギを</li> <li>ごを表示 アィスフレイ サウンド</li> <li>場所: (</li> <li>設定: 内蔵 Ethernet</li> <li>TCP/IP PP</li> </ul>                                                                                                    | Eクリックしま<br>ネットワー<br>ショントワー:<br>自動<br>・<br>POE Apple | す。<br>ク<br>記動ディスク<br>*<br>Talk フロキ           | (保存)<br>(<br>)<br>シー<br>(ボート:)                     |  |
| <ul> <li>変更できないようにするにはカギを</li> <li>ごを表示 ディスプレイ サウンド</li> <li>場所: (</li> <li>設定: 内蔵 Ethernet</li> <li>TCP/IP PP</li> <li>FTP プロキシ</li> <li>Conher プロキシ</li> </ul>                                                                                                    | Eクリックしま<br>ネットワー<br>ショントワー<br>自動<br>POE Apple       | す。<br>ク<br>2 起動ディスク<br>*<br>Talk フロキ         | (保存)<br>シー<br>ポート:<br>ポート:                         |  |
| <ul> <li>変更できないようにするにはカギを</li> <li>ごを表示 ディスフレイ サウンド</li> <li>場所: (</li> <li>設定: 内蔵 Ethernet</li> <li>TCP/IP PP</li> <li>FTP プロキシ</li> <li>Gopher プロキシ</li> </ul>                                                                                                    | Eクリックしま<br>ネットワー<br>ショントワーク<br>自動<br>・<br>POE Apple | す。<br>ク<br>2 起動ディスク<br>*<br>Talk フロキ         | (保存)<br>シー<br>ポート:<br>ポート:<br>ポート:                 |  |
| <ul> <li>変更できないようにするにはカギを</li> <li>ごを表示 ディスフレイ サウンド</li> <li>場所:</li> <li>設定: 内蔵 Ethernet</li> <li>TCP/IP PP</li> <li>FTP プロキシ</li> <li>Gopher プロキシ</li> <li>SOCKS ファイアウォール</li> </ul>                                                                                                  | Eクリックしま<br>ネットワー<br>き動<br>POE Apple                 | す。<br>ク<br>2<br>記動ディスク<br>*<br>*<br>Talk フロキ | 保存<br>ポート:<br>ポート:<br>ポート:<br>ポート:                 |  |
| <ul> <li>変更できないようにするにはカギダ</li> <li>変更できないようにするにはカギダ</li> <li>でを表示 ディスフレイ サウンド</li> <li>場所:</li> <li>設定:</li> <li>内蔵 Ethernet</li> <li>取定:</li> <li>内蔵 Ethernet</li> <li>TCP/IP PP</li> <li>FTP プロキシ</li> <li>Gopher プロキシ</li> <li>SOCKS ファイアウォール</li> <li>ストリーミングプロキシ (RTSP)</li> </ul> | Eクリックしま<br>ネットワー<br>ミンティー<br>自動<br>POE Apple        | す。<br>ク<br>記動ディスク<br>*<br>*Talk フロキ          | 保存<br>メート:<br>ボート:<br>ボート:<br>ボート:<br>ボート:         |  |
| <ul> <li>変更できないようにするにはカギダ</li> <li>ごを表示 ディスフレイ サウンド</li> <li>場所: (</li> <li>設定: 内蔵 Ethernet</li> <li>取定: 内蔵 Ethernet</li> <li>TCP/IP PP</li> <li>FTP プロキシ</li> <li>Gopher プロキシ</li> <li>SOCKS ファイアウォール</li> <li>ストリーミングプロキシ (RTSP)</li> <li>Web プロキシ (HTTP)</li> </ul>                  | Eクリックしま<br>ネットワー<br>ション・ワーク<br>自動<br>POE Apple      | す。<br>ク<br>記動ディスク<br>*<br>*Talk フロキ          | 保存<br>ポート:<br>ポート:<br>ポート:<br>ポート:<br>ポート:<br>ポート: |  |

# 設定しても、インターネットが表示されない場合

1設定しても、インターネットが表示されない場合は 下記の点についてご確認ください。

- 1、ケーブルは正しく挿し込まれていることをご確認ください。(壁側・パソコン側)
- ケーブルが新品ではない場合、断線しているおそれがあります。
   別のケーブルでもお試しください。

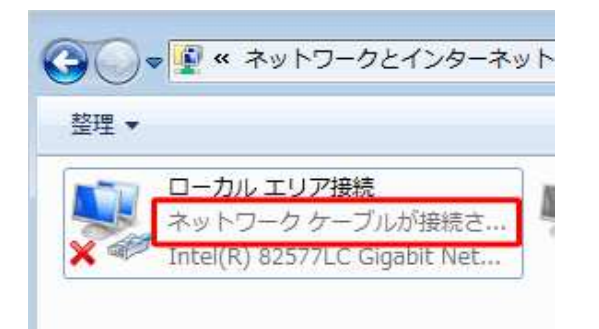

ネットワークケーブルが接続されていません ⇒ケーブルの接続不調、PCの不調など

無効 ⇒右クリックを押して有効にしてください

インターネットアクセスなし ⇒PCの不調など。パソコンを再起動、初期化など

- 3、パソコンを一度再起動して、改善されるかお試しください。
- 4、別の場所でインターネットを利用していたパソコンの場合は 別の場所にて設定していた内容を消去のうえ、ご利用ください。
- 5、ウイルスに感染している場合、インターネットが遮断されている場合がございます。 パソコンを初期化 または ウイルス対策ソフトを導入して改善されるかご確認ください。
- 6、個人的な機器(ルーター、スイッチ等)を設置・接続してつながらなくなった場合は 該当する機器を外して改善されるかご確認ください。

※弊社技術サポートによる訪問対応も可能です(有償対応)

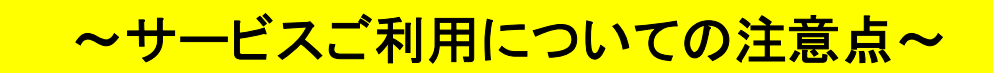

①接続に関してご不明な点がございましたら、 下記のお問い合わせ先または貸主・管理会社まで連絡をお願します。

> <u>メールの窓口はこちら(24時間365日受付)</u> onebyone.help@gmail.com ※営業時間内に追ってご返信いたします。 <u>お電話の窓口はこちら(平日10~20時受付※)</u> ※4/29~5/5、8/13~15、12/29~1/4をのぞきます。 011-299-2326

※つながりにくい場合がございます。予めご了承ください。

- ②当サービスについて下記の制限および禁止事項がありますのでご了承ください 1.マンション共用型サービスの為、個別契約に比べて通信速度が遅い場合があります。 ※一部のネット対戦ゲームがご利用できない場合があります。
  - 2. コンピュータウイルス、フィッシング等によるセキュリティ事故について当方では 一切の責を負いません。セキュリティ対策ソフト等をお使いのPCに導入して下さい。
  - 3. 当サービスは24時間利用可能なサービスですが、下記事情により予告無くサービスを 停止する場合があります。
    - ・機器および回線トラブルによる停止。
    - ・緊急メンテナンスによるサービス停止。
  - 4. 通信の切断および遅延によるご利用者社様の損失・障害・その他トラブルについて、 当方では一切の責を負いません。
  - 5. 通信会社自体のサービスの変更、改訂、終了及び貸主の事情により当サービスは予告 無く終了する場合があります。
  - 当サービスを利用しての法令に抵触する行為又は公序良俗に反する行為、第3者に不利 益を与え権利を侵害する行為が発覚した場合、直ちに当サービスの利用を停止し、 関係法令の定める範囲内で適切な措置を講ずる場合があります。
  - 7. 公的機関から当サービスに関する通信記録等の開示請求があった場合は、個人情報に 当らない範囲で情報を開示する場合があります。
  - 同じアパート・マンションにお住まいの皆様にとって利用の妨げになる行為 (大容量データの長時間ダウンロード等)が度々あり、改善が見込まれない場合は 該当利用者の当サービスの利用を停止いたします。 ※次ページのファイル共有・交換ソフト(インターネットを通じてファイルを不特定多数 で共有することを目的としたソフト)についてをご参照ください。
  - 9. 当サービス利用者は上記事項を遵守し、善良な管理義務によって当サービスを利用するものと致します。
- 10. 当サービスはインターネットの接続のみを提供し、メールその他付帯のサービスの提供 は致しません。
- 11. お客様のご都合により「弊社サポート窓口スタッフ」による出張作業が必要となった場合、 訪問費用を申し受けますので、ご了承ください。

## ファイル共有・交換ソフト (インターネットを通じてファイルを不特定多数で共有 することを目的としたソフト)について

当サービスでは同じアパート・マンションにお住まいの皆様に 快適な通信環境を提供する目的で、以下のリストに記載された、 一部の回線を圧迫・占有する恐れのあるソフトのご利用を禁止して います。

#### 禁止ソフトー覧 (2011年6月現在)

| <ul> <li>Acqlite</li> <li>BearShare</li> <li>BitBuddy</li> <li>BitComet</li> <li>BitSpirit</li> <li>BitTorrent</li> <li>Blubster</li> <li>Cabos</li> <li>eMule</li> </ul> | <ul> <li>FlashGet</li> <li>Kazaa Pal</li> <li>KazaaLite.exe</li> <li>Kazaa Lite</li> <li>LemonWire</li> <li>LimeWire</li> <li>Napster</li> <li>Perfect Dark</li> <li>PTC</li> </ul> | <ul> <li>Shareaza</li> <li>Shareaza Plus</li> <li>SimpleBT</li> <li>Turbo Torrent</li> <li>Warez P2P</li> <li>Web迅雷</li> <li>WinMX</li> <li>Winny</li> <li>µTorrent</li> </ul> |
|----------------------------------------------------------------------------------------------------|----------------------------------------------------------------------------------------------------|----------------------------------------------------------------------------------------------------|
| ∙eMule<br>•Flash! Torrent                                                                                                    | ∙PTC<br>•Share                                                                                                    | ・µTorrent                                                                                                    |

※今後、同様のソフトが新たに出現した場合も同上とします。

快適な通信環境を提供するため、何卒ご理解とご協力をお願いいたします。

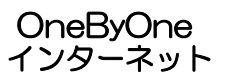

本書はご覧頂いた後は、大切に保管してください。 本書の内容は、予告なしに変更することがあります。 また、本書の内容についてご不明な点がございましたら、お問い合わせ先までご連絡ください。

Copyright © 2010 OnebyOne G.K. All Rights Reserved